# Nastavení přihlášení do aplikace KRAB

Na Ploše Vašeho PC najděte zástupce programu

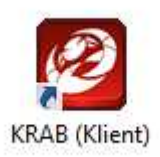

### Po otevření okna zvolte "Nový"

| KRA                                 | B - Přihlášení | ×                           |
|-------------------------------------|----------------|-----------------------------|
| Seznam připojení:                   | KI             | RAB                         |
|                                     |                | Nový                        |
|                                     |                | S <u>m</u> azat             |
|                                     |                | Test spojení se<br>serverem |
| Název připojení:                    |                |                             |
| Připojit pomoci:                    | TCP/IP 🗸       |                             |
| DNS název serveru:                  |                |                             |
| Číslo portu aplikačního serveru:    | 52660 💠        |                             |
| Způsob přihlášení:                  | Krab ověření   | ~                           |
| Uživatelské jméno:                  | v              |                             |
| Heslo:<br>Vynutit pamatování hesla: |                |                             |
| <<< Základní                        | Přihlásit      | Znušit                      |

#### Název serveru - VBDMS

#### a způsob přihlášení - Windows ověření

| Seznam připojení:               |                                 |
|---------------------------------|---------------------------------|
| Zbyněk ADAM                     | <u>N</u> ový                    |
|                                 | S <u>m</u> azat                 |
|                                 | Test spojen í se<br>serverem    |
| Název připojení                 | Zbyněk ADAM                     |
| Připojit pomocí                 | TCP/IP V                        |
| DNS název serveru               | VBDMS                           |
| Číslo portu aplikačního serveru | 52660 🚖                         |
| Způsob přihlášen í              | Windows ověření 🗸 🗸             |
| Uživatelské jméno               | Krab overeni<br>Windows ověření |
| Heslo                           | Ověření certifikátem            |
| Vynutit pamatován í hesla       | :                               |
| <<< Zákl <u>a</u> dní           | <u>P</u> ñhlásit <u>Z</u> rušit |

Zvolte "Test spojení se serverem"

| Zbyněk ADAM                      |                 | <u>N</u> ový                        |
|----------------------------------|-----------------|-------------------------------------|
|                                  |                 | S <u>m</u> azat                     |
|                                  |                 | <u>T</u> est spojení se<br>serverem |
| Název připojení:                 | Zbyněk ADAM     |                                     |
| Připojit pomocí:                 | TCP/IP 🗸        |                                     |
| DNS název serveru:               | VBDMS           |                                     |
| Číslo portu aplikačního serveru: | 52660 🜲         |                                     |
| Způsob přihlášení:               | Windows ověření | ~                                   |
|                                  |                 |                                     |
| <<< Základní                     | Přiblásit       | Zrušit                              |

Úspěšné ověření je zobrazeno v samostatném okně, které potvrdíte "OK"

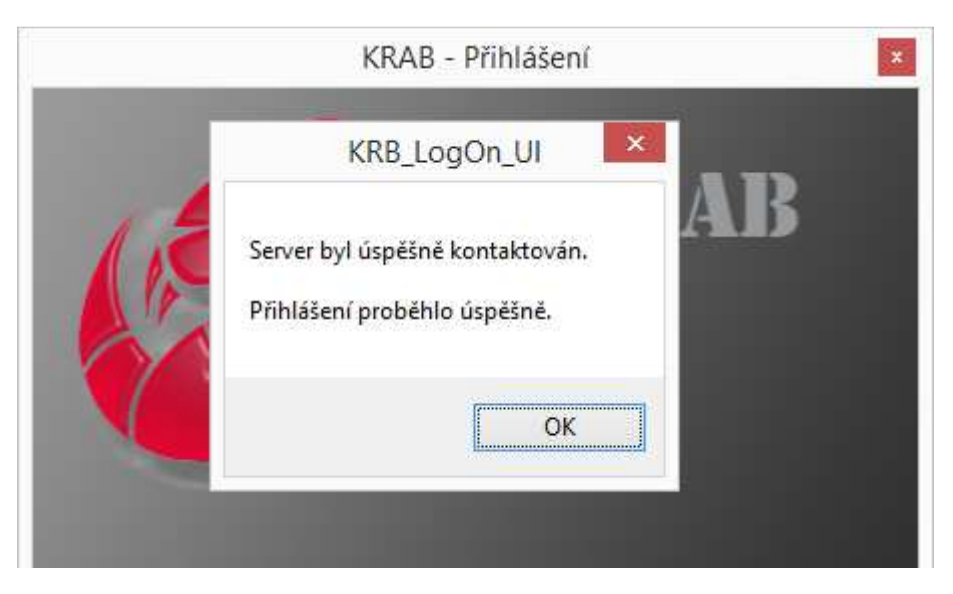

Nyní zvolíte "Přihlásit" pro první spuštění aplikace

| Seznam připojení:                |                                      |
|----------------------------------|--------------------------------------|
| Zbyněk ADAM                      | <u>N</u> ový                         |
|                                  | S <u>m</u> azat                      |
|                                  | <u>T</u> est spojen í se<br>serverem |
| Název připojení:                 | Zbyněk ADAM                          |
| Připojit pomocí:                 | TCP/IP 🗸                             |
| DNS název serveru:               | VBDMS                                |
| Číslo portu aplikačního serveru: | 52660 ≑                              |
| Způsob přihlášen í:              | Windows ověření 🗸 🗸                  |
|                                  |                                      |
| <<< Zákl <u>a</u> dní            | Přihlásit Zrušit                     |

Aplikace KRAB:

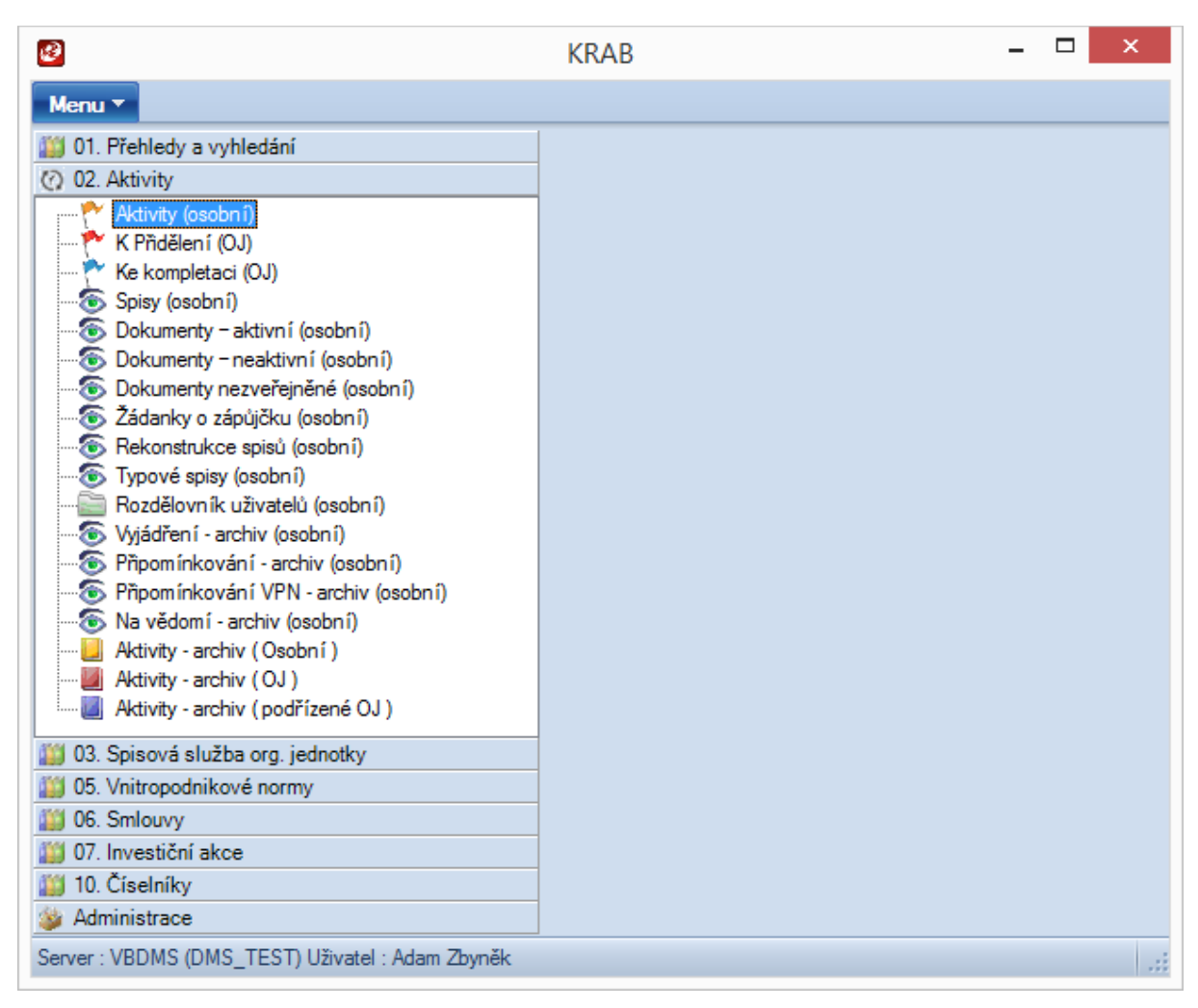

## Při dalším přihlašování již zvolíte pouze "Přihlásit"

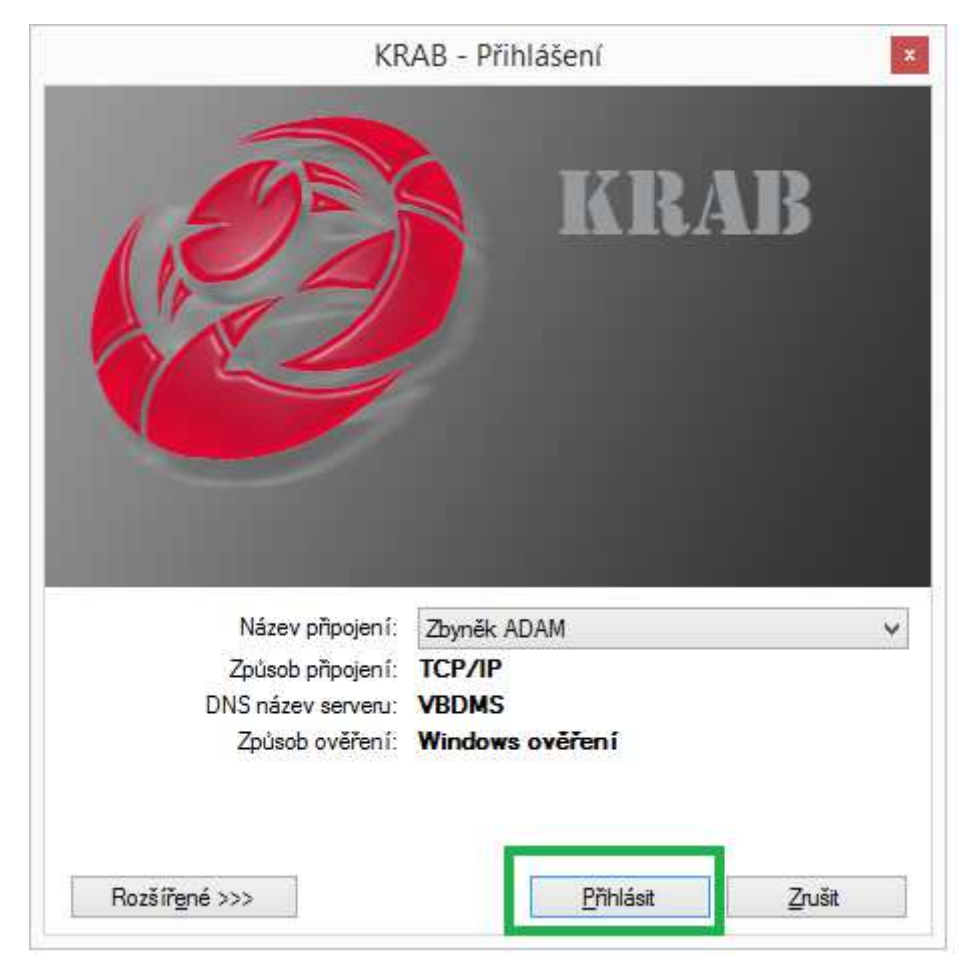